## LOUISIANA STUDENT FINANCIAL ASSISTANCE **COMMISSION OFFICE OF STUDENT FINANCIAL ASSISTANCE Student Financial Aid Bulletin** SFA No: S2012-05 DATE ISSUED: August 10, 2012 EFFECTIVE DATE: As Indicated DISTRIBUTION: College and University Financial Aid Offices and Registrars, LAICU Financial Aid Offices and Registrars, Technical School Deans and Technical School Personnel, College and University Chancellors, LAICU Business Offices and College and University Business Offices 2012-2013 Chafee Educational and Training Voucher (ETV) Program TOPICS: and Chafee Program Automation

2012-2013 Chafee Educational and Training Voucher (ETV) Program and Chafee Program Automation

The Chafee Educational and Training Voucher (ETV) Program payment request process has been automated. Beginning with the Fall 2012 semester/term, payment requests for eligible students will be submitted online via the Louisiana Award System. A step-by-step tutorial of the Chafee ETV payment request process is included with this correspondence.

Louisiana Award System College Administrators will have access to the Chafee ETV Program. College Administrators will also have the capability to add the Chafee ETV role, create user accounts and issue passwords for other school personnel. If you are currently responsible for administration of the Chafee ETV Program and do not have a Louisiana Award System logon, contact your institution's College Administrator to request the Chafee ETV logon. Contact LOSFA if your school does not have a Louisiana Award System College Administrator.

Student eligibility edits have been incorporated into the automated payment request process (e.g., FAFSA verification, age limitations, etc.). Also included are measures to prevent common billing errors (e.g., omission of required data, billing amount that exceeds available funds, etc.).

#### SUBMISSION OF A PAYMENT REQUEST BY THE SCHOOL CERTIFIES THAT THE STUDENT IS ENROLLED AT THE INSTITUTION AND HAS MAINTAINED SATISFACTORY ACADEMIC PROGRESS.

PAYMENT REQUESTS <u>SHOULD NOT</u> BE SUBMITTED UNTIL THE STUDENT ACTUALLY BEGINS <u>ATTENDING</u> CLASSES.

THE \$5,000 ANNUAL CHAFEE AWARD SHOULD BE DIVIDED BY THE NUMBER OF SEMESTERS/TERMS IN THE ACADEMIC YEAR.

Note: If the school determines that an eligible student will be aging out of the program or graduating at the end of the fall semester/term, the full \$5,000 award may be requested <u>if the student's budget will allow a payment in that amount.</u>

# **PRIORITY FOR SPRING PAYMENT WILL BE GIVEN TO FALL SEMESTER CHAFEE RECIPIENTS.** Until January 31, ONLY payment requests for renewal awards (Fall recipients) will be processed. Payment requests for new awardees for the Spring semester will be processed beginning February 1<sup>st</sup>.

The Department of Children & Family Services will continue to verify that the student is part of the Foster Care System and issue final approval on payment requests. Following approval, LOSFA will request funds and forward them to the institution on behalf of the recipient.

Questions regarding the Chafee ETV Program should be directed to Bonnie Lavergne, 225-219-7714, blavergne@osfa.la.gov or Caleshia Clark, 225-219-7708, cclark@osfa.la.gov.

# Chafee Educational and Training Voucher (ETV) Program <u>Award System Tutorial</u>

(08/2012)

Access LOSFA's Award System by logging on with your assigned User ID and personalized password.

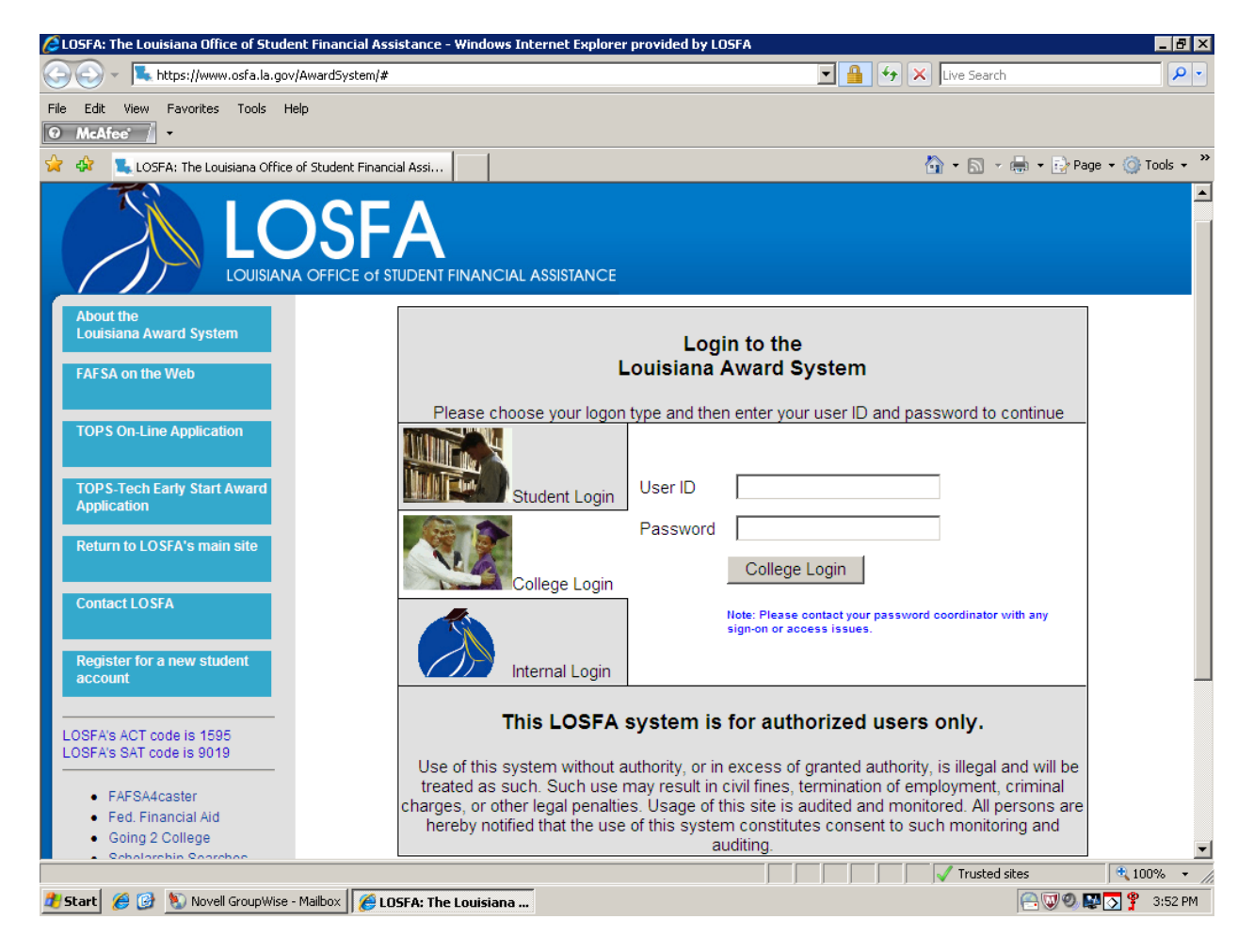

A successful logon will bring up a screen similar to this one (Southeastern La Univ was used for demonstration purposes):

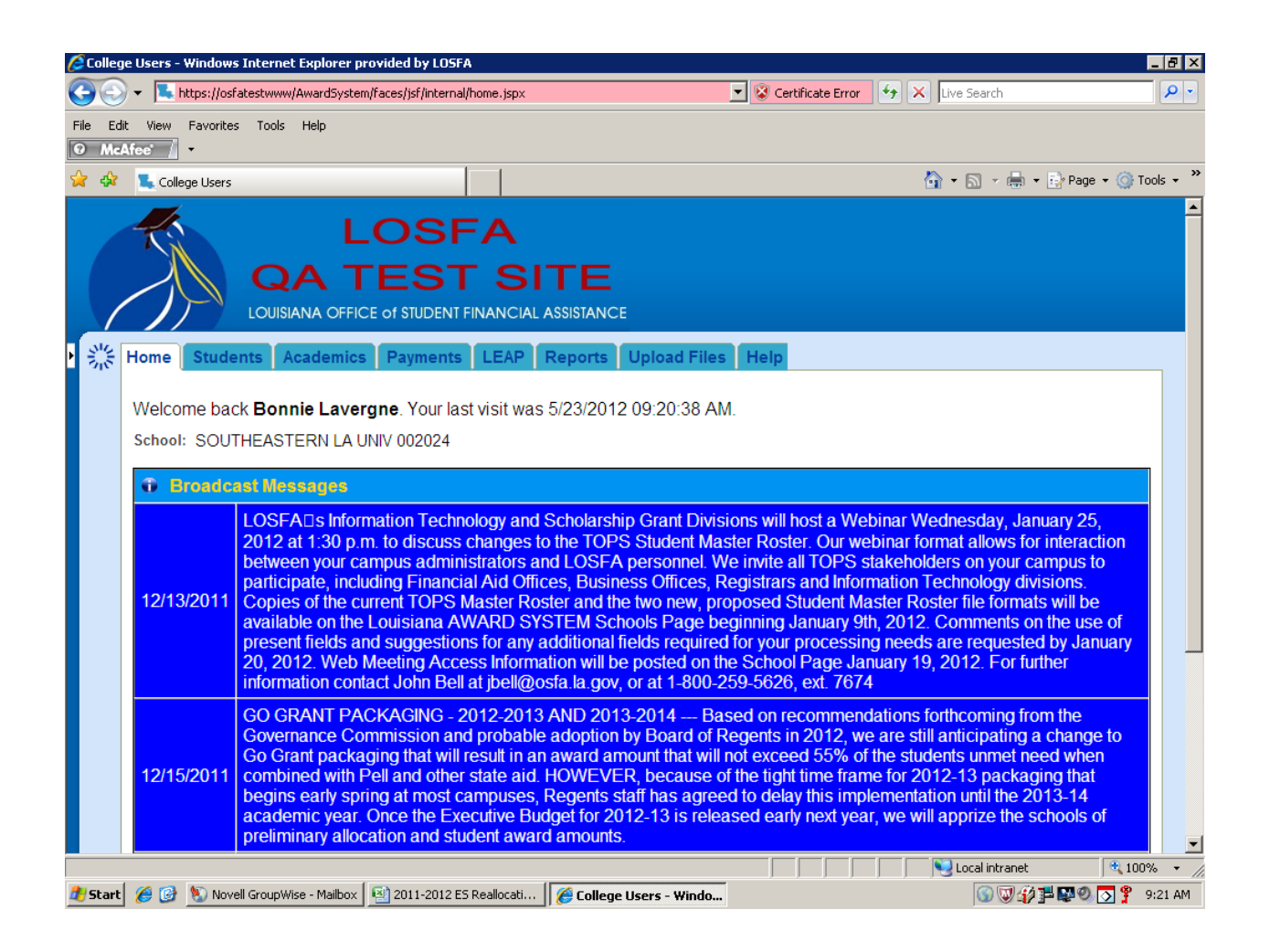

Select the **Payments** tab to bring up the Payment Request function. You will only see buttons for the program "roles" you have been assigned.

Select **<u>Chafee Payment Requests</u>** to begin entering payment requests.

Note: Contact your school's Award System College Administrator if you do not have access to the **Chafee Payment Requests** Option.

| 🖉 College           | e Users - Windows Internet Explorer (                   | provided by LOSFA               |                         |                        |                 |                        |
|---------------------|---------------------------------------------------------|---------------------------------|-------------------------|------------------------|-----------------|------------------------|
| $\bigcirc \bigcirc$ | <ul> <li>https://osfatestwww/AwardSystemetry</li> </ul> | em/faces/jsf/internal/home.jspx |                         | 💌 🔇 Certificate Error  | ← × Live Search | <b>₽</b> •             |
| File Edit           | View Favorites Tools Help                               |                                 |                         |                        |                 |                        |
| 😭 🏟                 | 🐛 College Users                                         |                                 |                         |                        | 🗿 • 🗟 - 🖶       | 🔹 🔂 Page 🔹 🍥 Tools 🔹 🎽 |
|                     | L<br>QA T<br>LOUISIANA OFFI                             | LOSFA                           |                         |                        |                 |                        |
| 3.6                 | Home Students Academic                                  | S Payments LEAP                 | Reports Upload Files    | Help                   |                 |                        |
|                     | (Payment Menu)                                          |                                 | ayment requests         |                        |                 |                        |
|                     | The following Payment func                              | tions are provided              |                         |                        |                 |                        |
|                     | TOPS Payment Requests                                   | Rockefeller Payment             | Approved Payment/Refu   | Ind                    |                 |                        |
|                     |                                                         | Requests                        |                         |                        |                 |                        |
|                     | Go Grant Payment Requests                               | Early Start Payment<br>Requests | l i                     |                        |                 |                        |
|                     | Health Care Payment<br>Requests                         | Chafee Payment Requests         |                         |                        |                 |                        |
|                     |                                                         |                                 |                         |                        |                 |                        |
|                     |                                                         |                                 |                         |                        |                 |                        |
|                     |                                                         |                                 |                         |                        |                 |                        |
|                     |                                                         |                                 |                         |                        |                 |                        |
|                     |                                                         |                                 |                         |                        |                 |                        |
|                     |                                                         |                                 |                         |                        |                 | <b></b>                |
| https://osfa        | atestwww/AwardSystem/faces/jsf/internal/                | home.jspx#                      |                         |                        | Local intranel  | • 100% • //            |
| 🛃 Start             | 🥖 🞯 🐌 Novell GroupWise - Mailbox                        | 2011-2012 ES Reallocati         | 🟉 College Users - Windo | 🖳 Chafee Tutorial.docx | - M 🕥 🐨 🚰       | 🌶 🚰 🚱 💽 🎐 9:22 AM      |

### Selecting the **<u>Chafee Payment Requests</u>** from the drop down brings up the screen below.

Select <u>Add</u> to begin entering payment requests.

| Colleg 🦉 | e Users - W | /indows Ir     | iternet E | xplorer p        | rovided by LOSFA                |                                   |                 |                 |                      |                 |                          |
|----------|-------------|----------------|-----------|------------------|---------------------------------|-----------------------------------|-----------------|-----------------|----------------------|-----------------|--------------------------|
| $\Theta$ | 👻 📕 htt     | :ps://osfate   | stwww/Av  | wardSyste        | m/faces/jsf/internal/ho         | me.jspx                           |                 | -               | 😵 Certificate Error  | 🔸 🗙 Live Search | <b>₽</b> •               |
| File Edi | t View F    | Favorites<br>, | Tools H   | telp             |                                 |                                   |                 |                 |                      |                 |                          |
| 🔶 🏘      | 🐛 College   | e Users        |           |                  |                                 |                                   |                 |                 |                      | 🟠 • 🗟 - 🖷       | 🕴 🔹 🔂 Page 🔹 🎯 Tools 🔹 🎽 |
|          | T)          |                |           | L<br>A 7         | OSF<br>EST<br>CE of STUDENT FIN | A<br>SI <sup>-</sup><br>IANCIAL A | TE<br>SSISTANCE |                 |                      |                 | <u>*</u>                 |
| - 36     | Home        | Student        | s Aca     | ademics          | Payments                        | LEAP R                            | eports          | Upload Files    | Help                 |                 |                          |
|          | Chat        | fee Payn       | nent Re   | quests           | •                               |                                   |                 |                 |                      |                 |                          |
|          | Search      | h for Ch       | afee Pa   | yment            | Requests                        | _                                 |                 |                 |                      |                 |                          |
|          | Fir         | nd<br>Aliae    | Filte     | r1  (⊢⊯<br>av 10 | eld to search)                  | <u>•</u>                          |                 |                 |                      |                 |                          |
|          | FILU        | Allas          | ызрі      | ay [10           |                                 |                                   |                 |                 |                      |                 |                          |
|          | Rows        | 10 🔽           |           |                  |                                 |                                   |                 |                 |                      |                 |                          |
|          |             | Chafe          | e Paym    | ent Red          | quests for SOU <sup>-</sup>     | THEASTE                           | RN LA UN        | VIV 002024      |                      |                 |                          |
|          |             |                | Na        | me               |                                 |                                   |                 |                 |                      |                 |                          |
|          | Select      | SSN            | First     | Last             | College Code                    | Term                              | Status          | Received Da     | te                   |                 |                          |
|          | A           | dd             | ł         | Edit             | Close                           |                                   |                 |                 |                      |                 |                          |
|          |             |                |           |                  |                                 |                                   |                 |                 |                      |                 |                          |
|          |             |                |           |                  |                                 |                                   |                 |                 |                      |                 |                          |
|          |             |                |           |                  |                                 |                                   |                 |                 |                      |                 |                          |
|          |             |                |           |                  |                                 |                                   |                 |                 |                      |                 |                          |
|          |             |                |           |                  |                                 |                                   |                 |                 |                      |                 | v                        |
|          |             |                |           |                  |                                 |                                   |                 |                 |                      | Local intran    | et 🔍 100% 🔻 //           |
| 🏄 Start  | 66 🔂 🖇      | 🐑 Novell 🤇     | GroupWise | - Mailbox        | 🕙 2011-2012 ES Re               | allocati                          | 🏉 College       | Users - Windo 🧧 | Chafee Tutorial.docx | - M 🕥 👿         | 👔 🚰 🔛 🧶 🚫 🌹 9:23 AM 👘    |

Payment request entry begins on this screen:

| 🖉 College Users - Win | dows Internet Explorer provided by LOSFA                                                                                               |
|-----------------------|----------------------------------------------------------------------------------------------------|
| 🚱 💽 👻 💺 https         | ://osfatestwww/AwardSystem/faces/jsf/internal/home.jspx 🔽 🕼 Certificate Error 🤧 🗙 Live Search 🔎 🗸                                      |
| File Edit View Fav    | orites Tools Help                                                                                                    |
| 🚖 🕸 🛯 🐛 College L     | isers 🏠 👻 🗟 🗸 🔂 Page 🔹 🎯 Tools 🗸 🎽                                                                                                    |
| (X)                   | LOSFA<br>QA TEST SITE<br>LOUISIANA OFFICE OF STUDENT FINANCIAL ASSISTANCE                                                              |
| Home St               | udents Academics Payments LEAP Reports Upload Files Help                                                                               |
| Chafee                | e Payment Requests                                                                                                    |
| <b>≠</b> Colleç       | ge SOUTHEASTERN LA UNIV 002024                                                                                                    |
| <b>≠</b> \$5          | (no dashes, include leading zeros - e.g. 007654321)                                                                                    |
| ■ Ter                 | m (Select a Term)                                                                                                    |
|                       | Find Student                                                                                                    |
| State                 | us Pending                                                                                                    |
|                       | Submission of payment request certifies that student is enrolled at the institution and has maintained satisfactory academic progress. |
|                       | Submit Close                                                                                                    |
|                       |                                                                                                    |
|                       |                                                                                                    |
|                       |                                                                                                    |
|                       |                                                                                                    |
|                       |                                                                                                    |
| 🚛 Start 🏉 🕑 🖏         | Noveil Groupwise - Mailbox   🔄 2011-2012 ES Reallocati   🦉 College Users - Windo 🦉 Charee Tutorial.docx - M   🕼 🖤 🖓 🚏 👹 🧐 🚫 🍸 9:24 AM  |

Enter the student's **SSN**, select the appropriate **Term**, then click **Find Student**.

At this point, the Award System verifies that the student has a FAFSA on file that corresponds with the term year of the billing.

| 🖉 College Users - Windows Internet Explorer provided by LOSFA                                                         |                              |
|----------------------------------------------------------------------------------------------------|------------------------------|
| 😋 🕘 👻 🖳 https://osfatestwww/AwardSystem/faces/jsf/internal/home.jspx 🗾 😨 Certificate Error 🛛 🖅 🗙 Uve Se               | sarch                        |
| File Edit View Favorites Tools Help           O McAfee                                           McAfee               |                              |
| 😭 🏟 🐛 College Users 🙆 • 🖸                                                                                             | 🛯 🔹 🌐 🔹 🔂 Page 🔹 🎯 Tools 👻 🎇 |
| LOSFA<br>QA TEST SITE<br>LOUISIANA OFFICE OF STUDENT FINANCIAL ASSISTANCE                                             |                              |
| Home Students Academics Payments LEAP Reports Upload Files Help                                                       |                              |
| Chafee Payment Requests                                                                                               |                              |
| ★ College SOUTHEASTERN LA UNIV 002024                                                                                 |                              |
| ■ SSN (no dashes, include leading zeros - e.g. 007654321)                                                             |                              |
| Term 1S2013 - FALL SEMESTER 2012                                                                                      |                              |
| Find Student                                                                                                    |                              |
| Status Pending                                                                                                    | ic programs                  |
| Submit Close                                                                                                    | ic progress.                 |
|                                                                                                    |                              |
|                                                                                                    |                              |
|                                                                                                    |                              |
|                                                                                                    | al intranet 🔍 100% 🗸 /       |
| 🐮 Start 🖉 🚱 🐚 Novell GroupWise - Mailbox 🔛 2011-2012 ES Reallocati 🌈 College Users - Windo 🗐 Chafee Tutorial.docx - M | 🕥 🐨 🎲 🏴 🔛 🔍 💽 🂡 9:26 AM      |

A student <u>must have filed</u> a current year FAFSA in order to be eligible for the Chafee ETV. If it is not on the Award System, you will be unable to proceed further and the following message will be received: "A current year FAFSA cannot be found for this student. Contact our office for assistance."

Select <u>Close</u> to exit this screen, then <u>Add</u> to continue entering additional payment requests.

| 🖉 Colleg | e Users - Window                                                                                                    | vs Internet Explorer provided by LOSFA 📃 🖉 🗙                                                                                                    |
|----------|----------------------------------------------------------------------------------------------------|----------------------------------------------------------------------------------------------------|
| $\Theta$ | 👻 🔽 https://o                                                                                                    | sfatestwww/AwardSystem/faces/jsf/internal/home.jspx                                                                                                    |
| File Edi | t View Favorit<br><b>Viee / -</b>                                                                                                    | es Tools Help                                                                                                    |
| 🚖 🎄      | 🐛 College User:                                                                                                    | s 👌 🔹 🔂 🗸 🖶 🔹 Page 🔹 🎯 Tools 👻                                                                                                    |
|          |                                                                                                    | LOSFA<br>QA TEST SITE<br>LOUISIANA OFFICE OF STUDENT FINANCIAL ASSISTANCE                                                                                             |
| - 34     | Home Stud                                                                                                    | ents Academics Payments LEAP Reports Upload Files Help                                                                                                    |
|          | Chafee P                                                                                                    | ayment Requests                                                                                                    |
|          | ■ College                                                                                                    | SOUTHEASTERN LA UNIV 002024                                                                                                    |
|          | ti a sen a sen a sen a sen a sen a sen a sen a sen a sen a sen a sen a sen a sen a sen a sen a sen a sen a sen a sen a sen a sen a sen a sen a sen a sen a sen a sen a sen a sen a s | (no dashes, include leading zeros - e.g. 007654321)<br>A current year FAFSA cannot be found for this student. Contact our office for assistance.                      |
|          | <b>=</b> Term                                                                                                    | 1S2013 - FALL SEMESTER 2012                                                                                                    |
|          |                                                                                                    | Find Student                                                                                                    |
|          | Status                                                                                                    | Pending                                                                                                    |
|          |                                                                                                    | Submission of payment request certifies that student is enrolled at the institution and has maintained satisfactory academic progress.           Submit         Close |
|          |                                                                                                    |                                                                                                    |
|          |                                                                                                    |                                                                                                    |
| 🦺 Start  | 🏉 🕑 📎 No                                                                                                    | vell GroupWise - Mailbox 🔄 2011-2012 ES Reallocati 🛛 🌈 College Users - Windo 🔤 Chafee Tutorial.docx - M 🕼 🕼 🐺 🖉 💭 🍄 9:27 AM                                           |

Proceed with entering your next request by entering the SSN, selecting the appropriate term, then click **<u>Find Student</u>**.

| 🙋 College | Users - Microso                | oft Internet Explorer p  | rovided by LOSFA             |                                       |                       |                             |                     | _ 8 ×      |
|-----------|--------------------------------|--------------------------|------------------------------|---------------------------------------|-----------------------|-----------------------------|---------------------|------------|
| 00        | <ul> <li>Attps://os</li> </ul> | sfatestwww/AwardSystem   | /faces/jsf/internal/home.jsp | x                                     | 💌 😵 Certificate Error | 🔸 🗙 Live Search             |                     | <b>₽</b> - |
| File Edit | View Favorite                  | es Tools Help            |                              |                                       |                       |                             |                     |            |
| O McAf    | ee' / •                        |                          | 1                            |                                       |                       |                             | D- 0                | »          |
| 🗙 43      | College Users                  | ;                        |                              |                                       |                       | 😭 • 🛯 · 🖶                   | • 📝 Page • (0       | Tools -    |
|           | 10                             | JAVA                     | ( / TOMC                     | AT                                    |                       |                             |                     |            |
|           |                                | LIPGR                    |                              | TING                                  |                       |                             |                     |            |
|           |                                | 01.010                   | ADE TEO                      | TINO                                  |                       |                             |                     |            |
|           | ///                            | Louisiana offic          | E of STUDENT FINANC          | CIAL ASSISTANCE                       |                       |                             |                     |            |
| • ╬ H     | lome Stud                      | ents Academics           | Payments LEA                 | P Reports Upload Files                | Help                  |                             |                     |            |
|           | Chafee P                       | ayment Requests          | •                            |                                       |                       |                             |                     |            |
|           |                                |                          |                              |                                       | 7                     |                             |                     |            |
|           | ■ College                      | SOUTHEASTERI             | N LA UNIV 002024             | •                                     | J                     |                             |                     |            |
|           | = SSN                          |                          |                              |                                       |                       |                             |                     |            |
|           | Torm                           | (no dashes, include in   | ENECTED 2012                 | (4321)                                | _                     |                             |                     |            |
|           | = renn                         | TS2013 - FALL SI         | EMESTER 2012                 |                                       | <u> </u>              |                             |                     |            |
|           |                                | Find Student             |                              |                                       |                       |                             |                     |            |
|           | Status                         | Pending                  |                              |                                       |                       |                             |                     |            |
|           |                                | Submission of payme      | nt request certifies that s  | tudent is enrolled at the institution | and has maintained sa | itisfactory academic progre | SS.                 |            |
|           |                                | Submit                   | Close                        |                                       |                       |                             |                     |            |
|           |                                |                          |                              |                                       |                       |                             |                     |            |
|           |                                |                          |                              |                                       |                       |                             |                     |            |
|           |                                |                          |                              |                                       |                       |                             |                     |            |
|           |                                |                          |                              |                                       |                       |                             |                     |            |
|           |                                |                          |                              |                                       |                       | S Local intranet            | •                   | • * 000    |
| 🏄 Start   | 🏉 🕑 <u> </u> Nov               | vell GroupWise - Mailbox | 🏉 College Users - Mici       | •o 🗐 Chafee Tutorial Draft 5          |                       | 27                          | <b>₽</b> ₩ <b>9</b> | 7:30 AM    |

Below is an example of a payment request screen view for a student <u>with</u> a current year FAFSA <u>and</u> Student Record on the Award System. Note that the student's name, address, telephone number are populated and the <u>Status</u> is "Pending".

Proceed with entering the Payment Request Amount and Foster Care State\*.

After entering the amount and Foster Care State, you must select **<u>Submit</u>**\*\* in order to save/submit the request to LOSFA.

### NOTES:

\* Use caution when entering the <u>Foster Care State</u>. Department of Children and Family Services (DCFS) uses this information to assist in their verification that the student is/has been in the Foster Care System. Do not select Louisiana as a default. Select Louisiana only if the student is/has been in the foster care system in Louisiana. If the student's FAFSA (or student) indicates that they have been in the Foster Care System in another state, report that information accordingly.

### \*\* SUBMISSION OF A PAYMENT REQUEST BY THE SCHOOL CERTIFIES THAT THE STUDENT <u>IS ENROLLED AT THE INSTITUTION</u> AND <u>HAS MAINTAINED SATISFACTORY</u> <u>ACADEMIC PROGRESS.</u> (See certification notation on screen.)

| 🖉 Colle | ge Users - Microsoft Internet Explorer provid | ed by LOSFA                                                                                                    |
|---------|-----------------------------------------------|----------------------------------------------------------------------------------------------------|
| 00      | + 🖉 https://osfatestwww/Award5ystem/face      | :/jsf/internal/home.jspx 🔽 😨 Certificate Error 🦸 🗙 Live Search 🔎 🗸                                                                        |
| File Ed | lit View Favorites Tools Help<br>Afee /       |                                                                                                    |
| 🚖 🏟     | 🏉 College Users                               | 🟠 👻 👼 👻 🔂 Page 👻 🎯 Tools 👻                                                                                                    |
|         | Chafee Payment Requests                       |                                                                                                    |
|         | ■ College                                     | SOUTHEASTERN LA UNIV 002024                                                                                                    |
|         | ■ SSN                                         | (no dashes, include leading zeros - e.g. 007654321)                                                                                       |
|         | <b>≠</b> Term                                 | 1S2013 - FALL SEMESTER 2012                                                                                                    |
|         |                                               | Find Student                                                                                                    |
|         | Student Name                                  | First Last                                                                                                    |
|         | Birthdate                                     | 8/16/1994                                                                                                    |
|         | Address                                       | FRANKLINTON LA 70438<br>City State ZIP                                                                                                    |
|         | Telephone                                     |                                                                                                    |
|         | Student Funds Remaining for<br>Academic Year  | \$5,000.00                                                                                                    |
|         | Payment Request Amount                        | 900 Received Date 7/25/2012                                                                                                    |
|         | ■ Eastar Care State                           |                                                                                                    |
|         | Internal DCFS                                 |                                                                                                    |
|         | Status                                        | Pending                                                                                                    |
|         |                                               | Submission of payment request certifies that student is enrolled at the institution and has maintained satisfactory<br>academic progress. |
|         |                                               | Submit Close                                                                                                    |
|         | 1                                             | Local intranet                                                                                                    |
| 🟉 Starl | t 🛛 🧭 🚱 🐁 Novell GroupWise - Mailbox 🛛 🏉 (    | 🗴 🛛 😰 🖓 🗐 Chafee Tutorial Draft 5 🛛 😨 🛱 🤤 🎲 🇐 7:33 AM                                                                                     |

Submitting the payment request will bring you back to the following screen. You should see a list forming of all payment requests submitted.

Payment request remain in "Pending" status until reviewed by DCFS and set to Process by LOSFA.

Schools have the capability to check **Select** and **"Edit"** or **"Delete"** the payment request as long as it is still in **"Pending"** status.

| 🙋 Colleg  | e Users - Mic                                                                                                 | rosoft Intern  | et Explorer provi  | ded by LOSFA                               |                     |                |                  |         |               |                          | _ 8 ×          |
|-----------|----------------------------------------------------------------------------------------------------|----------------|--------------------|--------------------------------------------|---------------------|----------------|------------------|---------|---------------|--------------------------|----------------|
| $\Theta$  | 🕒 🕘 👻 🛃 https://osfatestwww/AwardSystem/faces/jsf/college/home.jspx 🔽 😵 Certificate Error 🤧 🗙 Live Search 🔎 🔹 |                |                    |                                            |                     |                |                  |         |               |                          |                |
| File Edi  | t View Fa                                                                                                    | vorites Tools  | Help               |                                            |                     |                |                  |         |               |                          |                |
| O McA     | Afee' 🖌 🔹                                                                                                    |                |                    | 1                                          |                     |                |                  |         | <b>N</b>      |                          |                |
| 😭 🍄       | 🏉 College (                                                                                                   | Jsers          |                    |                                            |                     |                |                  |         | <u>6</u> • 6  | 🛯 👻 븛 👻 🔂 Page           | ▼ () Tools ▼ ″ |
|           | 4                                                                                                    | ,              | JAVA /             | TOMC                                       | AT                  |                |                  |         |               |                          | <u></u>        |
|           | N                                                                                                    |                |                    |                                            | TIN                 | ~              |                  |         |               |                          |                |
|           |                                                                                                    |                | GRAL               | JE IES                                     | 1 HAV               | G              |                  |         |               |                          |                |
|           | ノ                                                                                                    |                | IANA OFFICE o      | f STUDENT FINANC                           | IAL ASSIS           | IANCE          |                  |         |               |                          |                |
| - 22      | Home S                                                                                                    | tudents        | Academics F        | Payments LEA                               | Repo                | orts Upl       | oad Files Help   | p       |               |                          |                |
|           | Chafe                                                                                                    | e Payment      | Requests           | -                                          |                     |                |                  |         |               |                          |                |
|           | - Search                                                                                                    | for Chafee     | Payment Red        | <br>iuests                                 |                     |                |                  | _       |               |                          |                |
|           | Find                                                                                                    | F              | ilter 1 (Field to  | search) 💌                                  |                     |                |                  |         |               |                          |                |
|           | Find Al                                                                                                    | ias Di         | splay 10 Res       | ults 💌                                     |                     |                |                  |         |               |                          |                |
|           |                                                                                                    | _              |                    |                                            |                     |                |                  |         |               |                          |                |
|           | Rows 1                                                                                                    |                |                    |                                            |                     |                |                  |         |               |                          |                |
|           | Select All                                                                                                    | Select No      | ne                 |                                            |                     |                | (4)              |         |               |                          |                |
|           | Charee                                                                                                    | Payment R      | equests for S      | OUTHEASTERN                                |                     | V 002024 -     | (1) record save  | a.      |               |                          |                |
|           |                                                                                                    |                | Name               |                                            |                     |                |                  |         |               |                          |                |
|           | Select                                                                                                    | SSN            | First Last         | College Code                               | Term                | Status         | Received Dat     | te      |               |                          |                |
|           |                                                                                                    |                | JANE               | 002024000                                  | 1S2013              | Pending        | 7/25/2012 7:31 / | AM      |               |                          |                |
|           | Ade                                                                                                    | <u> </u>       | Edit               | Close                                      |                     |                |                  |         |               |                          |                |
|           |                                                                                                    |                |                    |                                            |                     | T              |                  |         |               |                          |                |
|           | Current F                                                                                                    | tole Colleg    | je: SOUTHEAS       | STERN LA UNIV (                            | 02024 💌             |                |                  | Account | Options       | Log Out                  |                |
|           | 100                                                                                                    | ΞΛ             |                    | Louisiana Office of<br>602 North Fifth Str | Student Fina<br>eet | ancial Assista | ince             |         | Ph:22<br>1-80 | 5-219-1012<br>0-259-5626 | -              |
| Done      |                                                                                                    |                | (                  |                                            |                     |                |                  |         | Loca          | al intranet              | 🔍 100% 🔹 🎢     |
| \rm Start | 66 🕑 🙎                                                                                                    | ) Novell Group | Vise - Mailbox 🏾 🏉 | College Users - Mici                       | °o 🔟 🖸              | hafee Tutoria  | Draft 5          |         |               | 2 🕄 合 👽 🌮                | 🥘 — 7:33 AM    |

Below is a payment request screen view for a student with a current year FAFSA on the Award System, but it has not yet "loaded", the payment request Status is set to **"Pending FAFSA Load".** The Award System will allow entry of the payment request; however, the student information is incomplete at this time (no address or telephone number).

Note: Loading of the FAFSA is an internal LOSFA process, no additional action is needed from the user other than completing <u>and</u> submitting the payment request.

| 🖉 Colleg | ge Users - Windows Internet Explorer prov | ided by LOSFA _ 🗧 🗗 🗙                                                                                               |
|----------|-------------------------------------------|----------------------------------------------------------------------------------------------------|
| $\Theta$ | 👻 🔽 https://osfatestwww/AwardSystem/f     | aces/jsf/internal/home.jspx 🔽 😵 Certificate Error 🤣 🗙 Live Search 🖉 🗸                                               |
| File Edi | it View Favorites Tools Help<br>Afce /    |                                                                                                    |
| 🚖 🏘      | 🐛 College Users                           | 🟠 🔹 🔂 🗸 🌐 🖬 🚱 Page 🔹 🎯 Tools 🔹 🎽                                                                                    |
| · 25     | Home Students Academics                   | Payments LEAP Reports Upload Files Help                                                                             |
|          | Chafee Payment Requests                   |                                                                                                    |
|          |                                           | -                                                                                                    |
|          | ■ Colleç                                  | e SOUTHEASTERN LA UNIV 002024                                                                                       |
|          | - 60                                      |                                                                                                    |
|          | * 33                                      | (no dashes, include leading zeros - e.g. 007654321)                                                                 |
|          | <b>≖</b> Ter                              | m 1S2013 - FALL SEMESTER 2012                                                                                       |
|          |                                           | Find Student                                                                                                    |
|          |                                           |                                                                                                    |
|          | Student Nan                               | First Last                                                                                                    |
|          | Birthda                                   | te 3/18/1993                                                                                                    |
|          | Addre                                     | ss City State ZIP                                                                                                   |
|          | Telephor                                  | e Telephone Not Found                                                                                               |
|          | Student Funds Remaining f<br>Academic Ye  | or \$5,000.00<br>ar                                                                                                 |
|          | ■ Payment Request Amou                    | nt Received Date 5/23/2012                                                                                          |
|          | <b>≖</b> Foster Care Sta                  | e (Select a State)                                                                                                  |
|          | Internal DCF                              | s                                                                                                    |
|          | Stat                                      | -<br>Js Pending FAFSA Load                                                                                          |
|          |                                           | Submission of payment request certifies that student is enrolled at the institution and has maintained satisfactory |
|          |                                           | academic progress.                                                                                                  |
|          |                                           | Submit Close                                                                                                    |
|          | 1                                         | Local intranet                                                                                                    |
| 🏄 Start  | 🥖 🧭 🚯 Novell GroupWise - Mailbox 🧧        | 1) 2011-2012 ES Reallocati 🛛 🏈 College Users - Windo 🔄 Chafee Tutorial.docx - M 🕼 🗊 🎲 🍱 🚇 🕗 🕟 💡 9:31 AM             |

Proceed with entering the **Payment Request Amount** and **Foster Care State**, then click **"Submit"**.

| 🖉 Colleg | e Users - Windows Internet Explorer provide                                                                                                    | ed by LOSFA _ / 🗗 🗙                                                                                                    |
|----------|----------------------------------------------------------------------------------------------------|----------------------------------------------------------------------------------------------------|
| $\Theta$ | https://osfatestwww/AwardSystem/facestwww/AwardSystem/facestwwww/AwardSystem/facestwwww/AwardSystem/facestwwww/AwardSystem/facestwwww/AwardSystem/facestwwww/AwardSystem/facestwwww/AwardSystem/facestwwwwwwwwwwwswardSystem/facestwwwwwwwwswardSystem/facestwwwwwwwwwwwwwwwwwwwwardSystem/facestwwwwwwwwwwwwwwwwwwwwwwwwwwwwwwwwwwww | s/jsf/internal/home.jspx 🔽 😧 Certificate Error 🤣 🗙 Live Search 🔎 🔹                                                                        |
| File Edi | t View Favorites Tools Help                                                                                                    |                                                                                                    |
| 19 Mei   | Afee' / ·                                                                                                    |                                                                                                    |
| 🚖 🏟      | 🥾 College Users                                                                                                    | 🛐 🔹 🔝 👻 🖶 Page 🔹 🎯 Tools 🔹 🎽                                                                                                    |
| 影        | Home Students Academics P                                                                                                    | ayments LEAP Reports Upload Files Help                                                                                                    |
|          | Chafee Payment Requests                                                                                                    | -                                                                                                    |
|          | 1                                                                                                    |                                                                                                    |
|          | ■ College                                                                                                    | SOUTHEASTERN LA UNIV 002024                                                                                                    |
|          | - 660                                                                                                    |                                                                                                    |
|          | <b>≠</b> 22N                                                                                                    | (no dashes, include leading zeros - e.g. 007654321)                                                                                       |
|          | <b>≠</b> Term                                                                                                    | 1S2013 - FALL SEMESTER 2012                                                                                                    |
|          |                                                                                                    | Find Student                                                                                                    |
|          |                                                                                                    |                                                                                                    |
|          | Student Name                                                                                                    | First Last                                                                                                    |
|          | Birthdate                                                                                                    | 3/18/1993                                                                                                    |
|          | Address                                                                                                    | City State ZIP                                                                                                    |
|          | Telephone                                                                                                    | Telephone Not Found                                                                                                    |
|          | Student Funds Remaining for                                                                                                    | \$5,000.00                                                                                                    |
|          | Academic rear                                                                                                    |                                                                                                    |
|          | Payment Request Amount                                                                                                    | 2500 Received Date 5/23/2012                                                                                                    |
|          | ■ Foster Care State                                                                                                    |                                                                                                    |
|          | Internal DCFS                                                                                                    |                                                                                                    |
|          | Status                                                                                                    | Pending FAFSA Load                                                                                                    |
|          |                                                                                                    | Submission of payment request certifies that student is enrolled at the institution and has maintained satisfactory<br>academic progress. |
|          |                                                                                                    | Submit Close                                                                                                    |
|          |                                                                                                    |                                                                                                    |
| 🏄 Start  | 🔏 🚱 🐚 Novell GroupWise - Mailbox 🛛 🗐 2                                                                                                    | 011-2012 ES Reallocati 🖉 College Users - Windo 🔄 Chafee Tutorial.docx - M                                                                 |

Once again, submitting a request will return you to the following screen. Note that the screen displays all payment requests entered that remain in **"Pending"** status. Also included is one that LOSFA has set for approval by DCFS.

| File Edit | View Far                                                                                                    | s://osfatestwww<br>vorites Tools | /AwardSystem/                    | faces/jsf/college/hor                                                                                           | me isny                             |                            |                                                           |                                                             |                      |  |
|-----------|----------------------------------------------------------------------------------------------------|----------------------------------|----------------------------------|----------------------------------------------------------------------------------------------------|-------------------------------------|----------------------------|-----------------------------------------------------------|-------------------------------------------------------------|----------------------|--|
| File Edit | View Far<br>e / •                                                                                                    | vorites Tools                    | Help                             | 🚱 🕞 👻 🗽 https://osfatestwww/AwardSystem/faces/jsf/college/home.jspx 💽 😵 Certificate Error 🛛 😏 🗶 Live Search 🔎 🔹 |                                     |                            |                                                           |                                                             |                      |  |
| 🚖 🏟 📲     | College I                                                                                                    |                                  |                                  |                                                                                                    |                                     |                            |                                                           |                                                             |                      |  |
|           |                                                                                                    | Users                            |                                  |                                                                                                    |                                     |                            |                                                           | 🟠 • 🗟 • 🖶 •                                                 | 🔂 Page 👻 🎯 Tools 👻 🎽 |  |
|           | LOSFA<br>QA TEST SITE<br>LOUISIANA OFFICE OF STUDENT FINANCIAL ASSISTANCE                                                                                                    |                                  |                                  |                                                                                                    |                                     |                            |                                                           |                                                             |                      |  |
|           | Home       Students       Academics       Payments       LEAP       Reports       Upload Files       Help         Chafee Payment Requests       •       •       •       •       •       •       •       •       •       •       •       •       •       •       •       •       •       •       •       •       •       •       •       •       •       •       •       •       •       •       •       •       •       •       •       •       •       •       •       •       •       •       •       •       •       •       •       •       •       •       •       •       •       •       •       •       •       •       •       •       •       •       •       •       •       •       •       •       •       •       •       •       •       •       •       •       •       •       •       •       •       •       •       •       •       •       •       •       •       •       •       •       •       •       •       •       •       •       •       •       •       •       •       •       • |                                  |                                  |                                                                                                    |                                     |                            |                                                           |                                                             |                      |  |
|           |                                                                                                    | Chafe                            | e Payment                        | Requests for                                                                                                    | SOUTHEASTE                          | RN LA UN                   | NIV 002024 - (4) record(s) fo                             | und.                                                        |                      |  |
|           | Select                                                                                                    | SSN                              | N<br>First                       | ame<br>Last                                                                                                    | College Code                        | Term                       | Status                                                    | Received Date                                               |                      |  |
|           |                                                                                                    |                                  | BLANCA                           |                                                                                                    | 002024000                           | 1S2013                     | Pending                                                   | 5/21/2012 3:01 PM                                           |                      |  |
|           |                                                                                                    |                                  | KIARA                            |                                                                                                    | 002024000                           | 1S2013                     | Pending FAFSA Load                                        | 5/23/2012 9:30 AM                                           |                      |  |
|           |                                                                                                    |                                  | DESTINY                          |                                                                                                    | 002024000                           | 1S2013                     | Pending Approval by DCFS                                  | 5/17/2012 3:16 PM                                           |                      |  |
|           |                                                                                                    |                                  | CHAD                             |                                                                                                    | 002024000                           | 1S2013                     | Pending                                                   | 5/23/2012 9:34 AM                                           |                      |  |
|           | Ado                                                                                                    | d                                | Edit                             | Close                                                                                                    |                                     |                            |                                                           |                                                             | •                    |  |
| Done      | a ma 🗤                                                                                                    | Novell Group                     | ise - Mailbox                    | 3) 2011-2012 FS P                                                                                               | eallocati 🥻 🖌 Collo                 | an lleare                  | Windo M Chafee Tutorial docy - I                          | M                                                           | 100% •               |  |
| Done      | C Adde                                                                                                    | d                                | KIARA<br>DESTINY<br>CHAD<br>Edit | Close                                                                                                    | 002024000<br>002024000<br>002024000 | 1S2013<br>1S2013<br>1S2013 | Pending FAFSA Load<br>Pending Approval by DCFS<br>Pending | 5/23/2012 9:30 AM<br>5/17/2012 3:16 PM<br>5/23/2012 9:34 AM | * 100% *             |  |

The next screen views display some of the Award System error message that you may encounter.

Below is an error resulting from the "age" edit. A student must be less than 23 years of age in order to receive a Chafee ETV. This student exceeds the age requirement, therefore, not eligible.

Simply "Close" to proceed with your next entry.

| 🖉 Colleg | je Users - Windows Internet Explorer provide | d by LOSFA _ 6 ×                                                                                                    |
|----------|----------------------------------------------|----------------------------------------------------------------------------------------------------|
| 00       | ✓ Label{eq:startestwww/AwardSystem/faces     | /jsf/college/home.jspx 🔽 🤡 Certificate Error 🤣 🗙 Live Search 🔎 🔹                                                                          |
| File Ed  | it View Favorites Tools Help<br>Afee /       |                                                                                                    |
| 🚖 🎄      | 🐛 College Users                              | 🛐 👻 🗟 👻 🖶 Page 👻 🎯 Tools 👻 🎽                                                                                                    |
| • 38     | Home Students Academics Pa                   | ayments LEAP Reports Upload Files Help                                                                                                    |
|          | Chafee Payment Requests                      | r de la companya de la companya de la companya de la companya de la companya de la companya de la companya de la                          |
|          |                                              |                                                                                                    |
|          | ■ College                                    | SOUTHEASTERN LA UNIV 002024                                                                                                    |
|          | - 000                                        |                                                                                                    |
|          | = 2214                                       | (no dashes, include leading zeros - e.g. 007654321)                                                                                       |
|          | <b>≭</b> Term                                | 1S2013 - FALL SEMESTER 2012                                                                                                    |
|          |                                              | Find Student                                                                                                    |
|          |                                              |                                                                                                    |
|          | Student Name                                 | First Last                                                                                                    |
|          | 🔞 Birthdate                                  | 2/27/1986                                                                                                    |
|          | -                                            | Student is not eligible based on age.                                                                                                    |
|          | Address                                      | City State ZIP                                                                                                    |
|          | Telephone                                    | Telephone Not Found                                                                                                    |
|          | Student Funds Remaining for<br>Academic Year | \$5,000.00                                                                                                    |
|          | Payment Request Amount                       | \$1 200.00 Received Date 5/23/2012                                                                                                    |
|          |                                              |                                                                                                    |
|          | ■ Foster Care State                          |                                                                                                    |
|          | Internal DCFS                                |                                                                                                    |
|          | Status                                       | Pending FAFSA Load                                                                                                    |
|          |                                              | Submission of payment request certifies that student is enrolled at the institution and has maintained satisfactory<br>academic progress. |
|          |                                              | Submit Close                                                                                                    |
| Done     | 1                                            | Local intranet                                                                                                    |
| 🏉 Start  | 🥭 🧭 🐌 Novell GroupWise - Mailbox   🗐 2       | J11-2012 ES Reallocati    🏉 College Users - Windo 🔤 Chafee Tutorial.docx - M 🛛 🕼 🕼 🎲 🍱 🐼 📀 🏋 9:40 AM                                      |

Another type of "age" edit error is depicted below.

A student who is 21 or 22 years of age MUST have been receiving the Chafee ETV before reaching the age of 21 <u>and</u> continuously receive the award to remain eligible until reaching age 23. This student has not received the Chafee ETV continuously, therefore, ineligible.

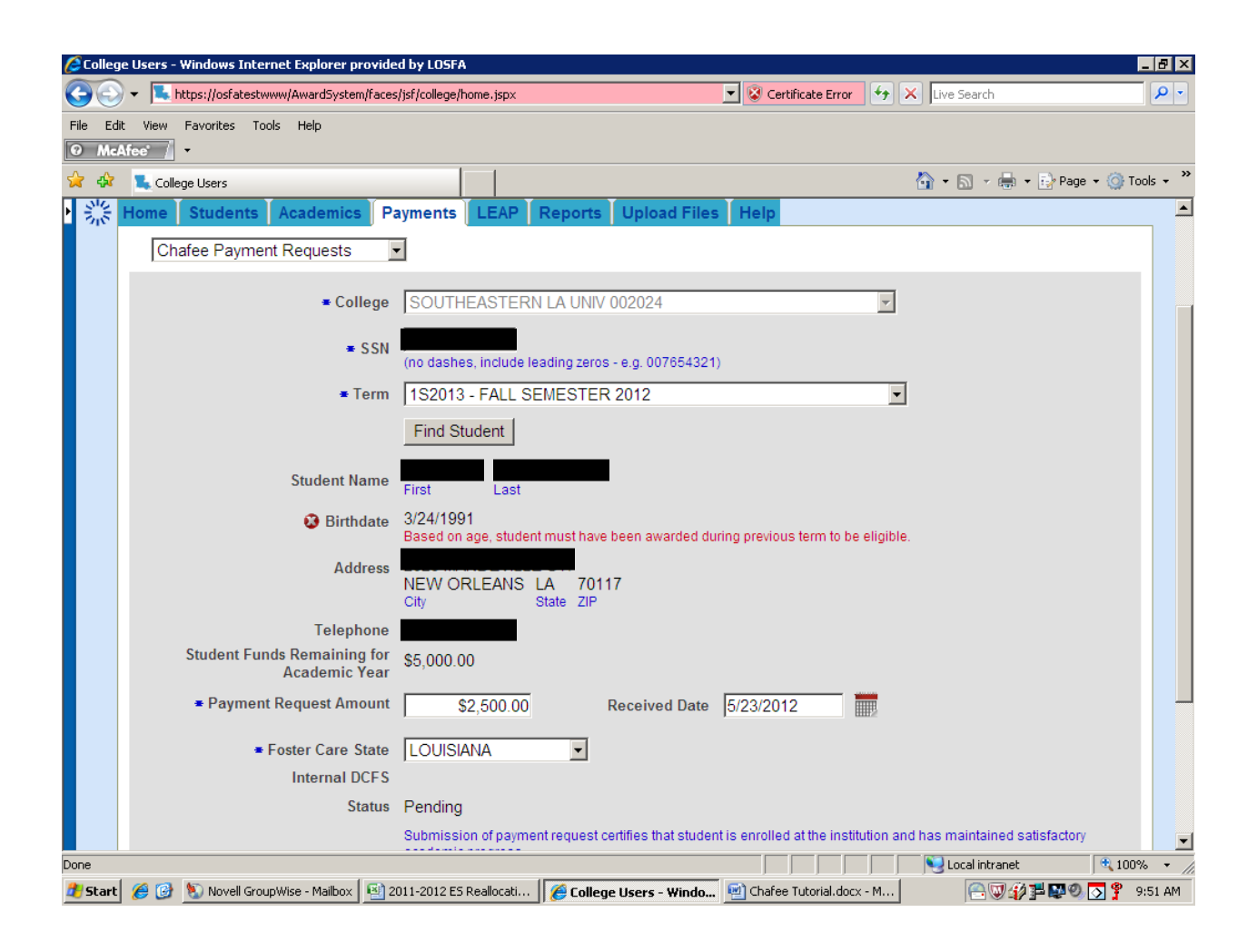

Below is an example of a Payment Request Amount error. The Payment Request Amount can not exceed the "Student Funds Remaining for Academic Year" amount (note amount available for this student is currently \$5,000.00). The payment request for \$5,500 is not allowed.

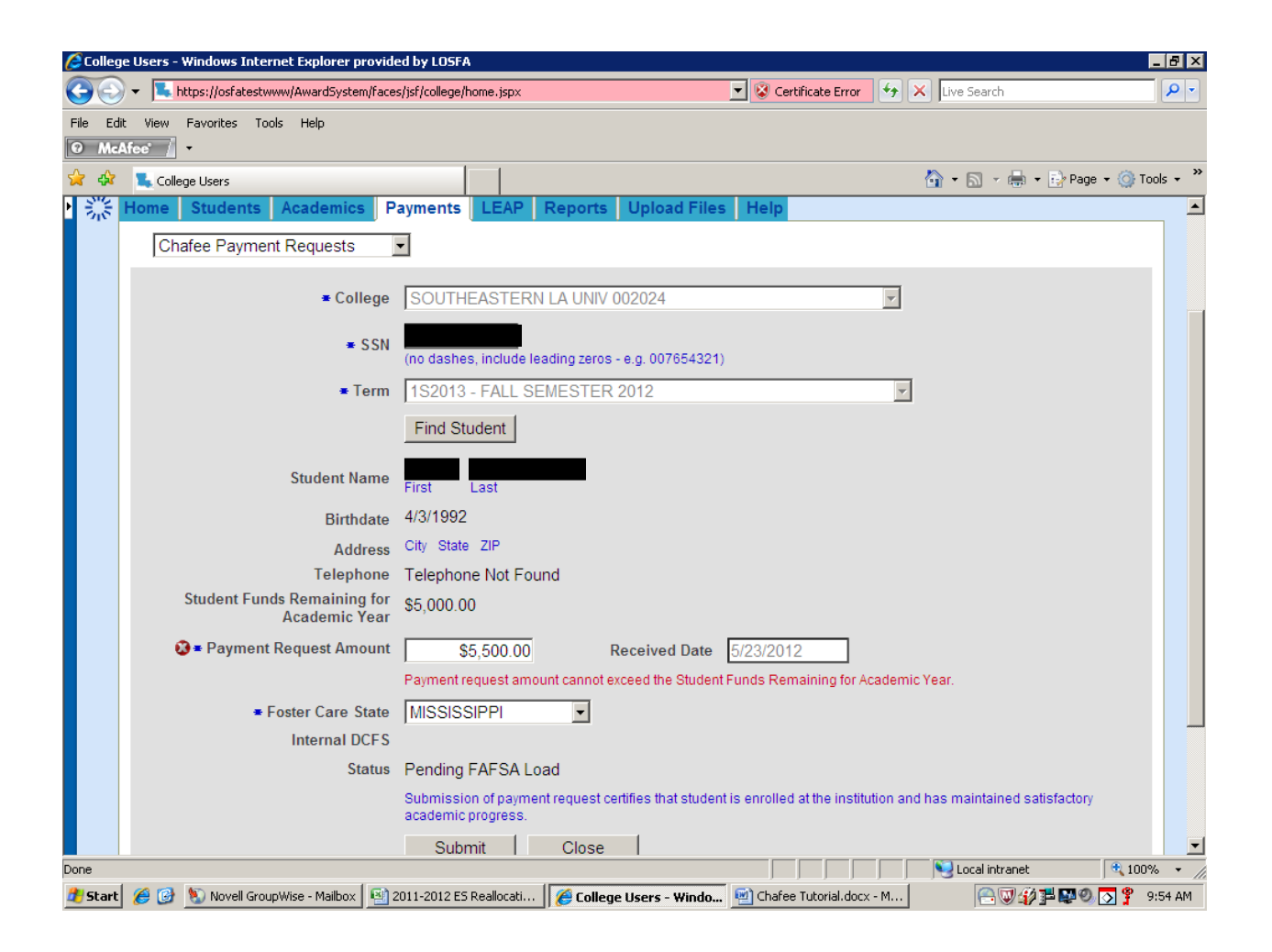

Payment requests can not be submitted without providing the information in \*required fields (College, SSN, Term, Payment Request Amount, and Foster Care State).

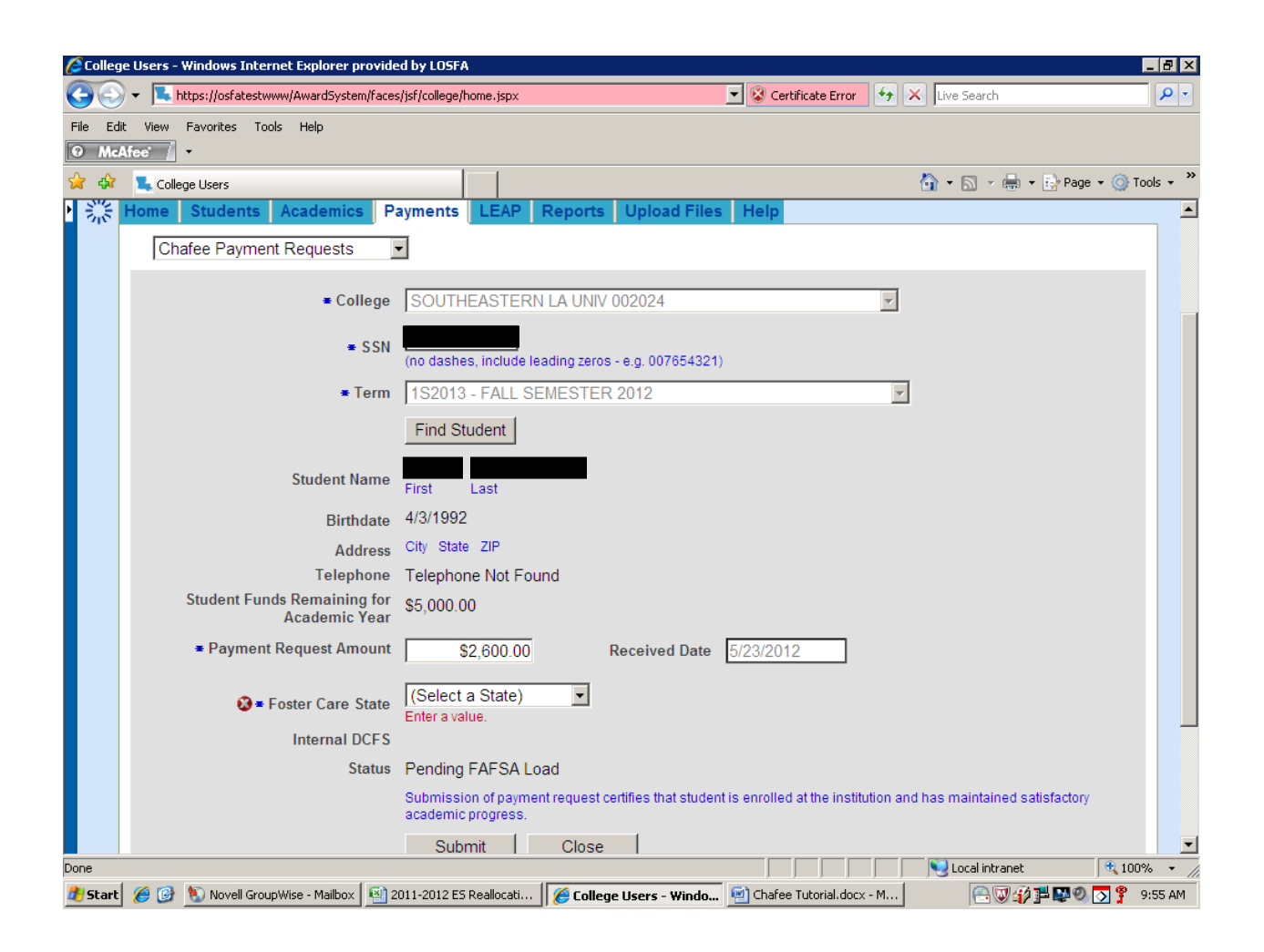